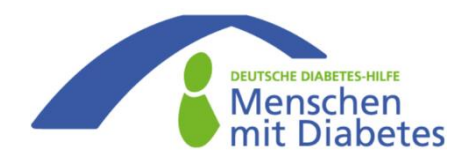

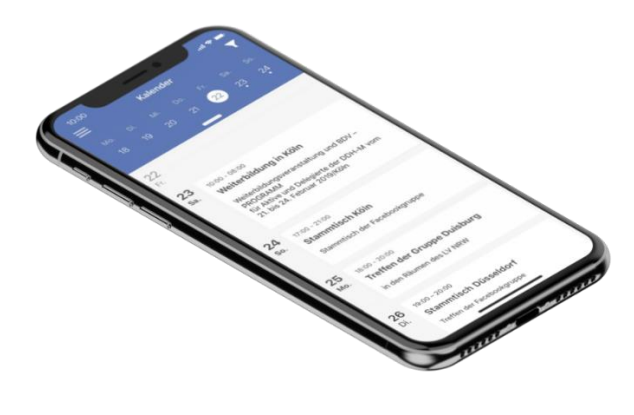

Ein digitaler Service der DDH-M für Menschen mit Diabetes. Von Aktuellen Themen, über Veranstaltungen in Ihrer Umgebung, bis hin zu einem umfangreichen Wissenslexikon – alles an einem Ort. "DDH-M digital" verbindet die klassische mit der digitalen Selbsthilfe. Ziel ist es das Leben und das Selbstmanagement von Patienten zu verbessern und eine Bereicherung für jeden Interessierten zu sein.

Dieses Dokument soll Ihnen den Umfang und die Bedienung der App zeigen. In detaillierten Schritten erfahren Sie z.B., wo die Wissens-Datenbank zu finden ist oder welche Termine als nächstes in Ihrer Umgebung stattfinden.

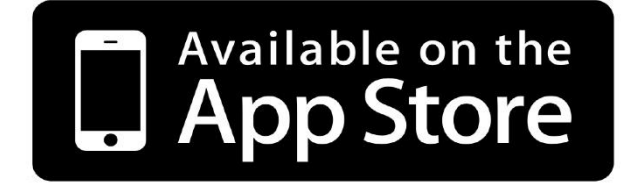

### Inhaltsverzeichnis

#### 1. App herunterladen

• Wo finde die App bei IOS?

#### 2. Öffnen und Startseite / Aktuelles

Übersicht und Navigation in der App

#### 3. Karte und Termine

Termine in der Nähe finden und navigieren lassen

#### 4. Wissensdatenbank

Lexikon, Selbsthilfe, Sozialrechtliches und mehr

#### 5. Weitere Funktionen

Einstellungen, Kontakt und weitere Informationen

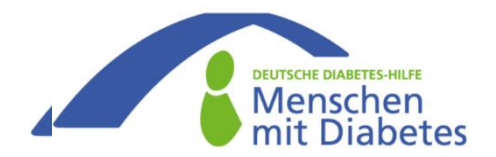

### 1. App herunterladen

#### iOS-Betriebssystem (iPhone)

 Die App ist unter anderem im "Apple App Store" verfügbar. Um dieses herunter zu laden, öffnen Sie die "App Store" App auf Ihrem Mobiltelefon. Diese ist auf einem der Startbildschirmen zu finden und sieht wie folgt aus:

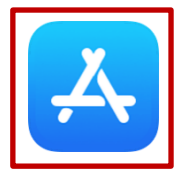

 Wenn die "App-Store"- App geöffnet ist, erscheint in einer unteren Leiste das Suchfeld. Tippen Sie auf die Lupe und geben "DDH-M digital" ein. Die App sollte in den Suchergebnissen erscheinen. Drücken Sie auf "Laden" und warten Sie, bis der Vorgang abgeschlossen ist. Anschließend kann die App entweder direkt über den "App-Store" oder über den Startbildschirm gestartet werden.

|                                              | 1999 - Contra 1999 - Contra 19 | Suchen                  |
|----------------------------------------------|----------------------------------------------------------------------------------------------------|-------------------------|
| Suchen                                       |                                                                                                    | Q App Store             |
| 16. AN 1960.                                 |                                                                                                    | Suchfeld im "App-Store" |
| and the second second                        |                                                                                                    | Suchergebnis:           |
| tean Naci                                    |                                                                                                    | DDH-M Digital           |
|                                              |                                                                                                    |                         |
| Cherries                                     |                                                                                                    |                         |
| Notice And Andrews                           | <u>ج</u>                                                                                                    | App installieren:       |
| a. An an an an an an an an an an an an an an | a aga an an an an an an an an an an an an an                                                                                                    | LADEN                   |
| garan dan sa                                 | á.                                                                                                    |                         |
| stations;                                    | ner ner valk en protestation frank                                                                                                    | App öffnen:             |
| Heute Spiele Apps                            | Updates Q<br>Suchen                                                                                                    | ÖFFNEN                  |

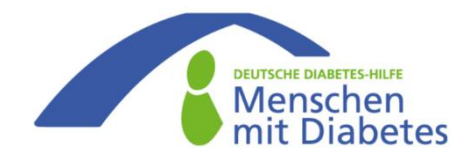

### 2. Öffnen und Startseite / Aktuelles

Die App startet immer in der Übersicht **Aktuelles** mit Informationen zu wechselnden Themen. Von hier aus ergeben sich folgende Möglichkeiten:

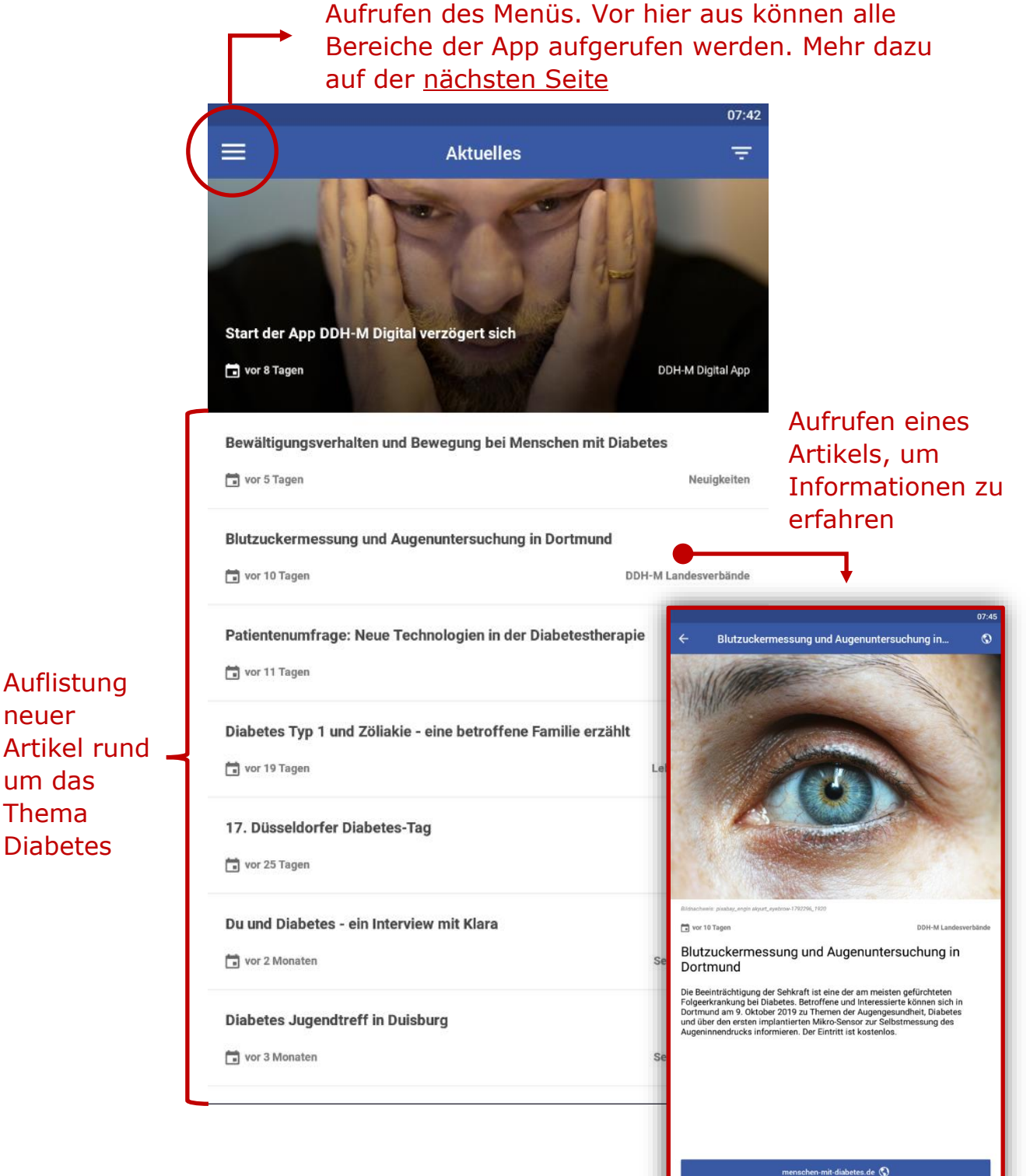

neuer

um das Thema

Diabetes

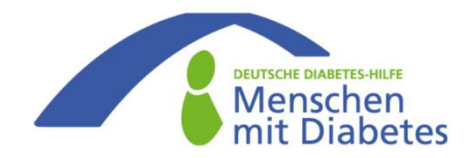

### 2. Öffnen und Startseite / Aktuelles

 Durch das Anklicken der drei Striche oben rechts, gelangen Sie in die Navigations-Übersicht. Von hier aus können alle Bereiche der App erreicht werden und zwischen diesen navigiert werden.

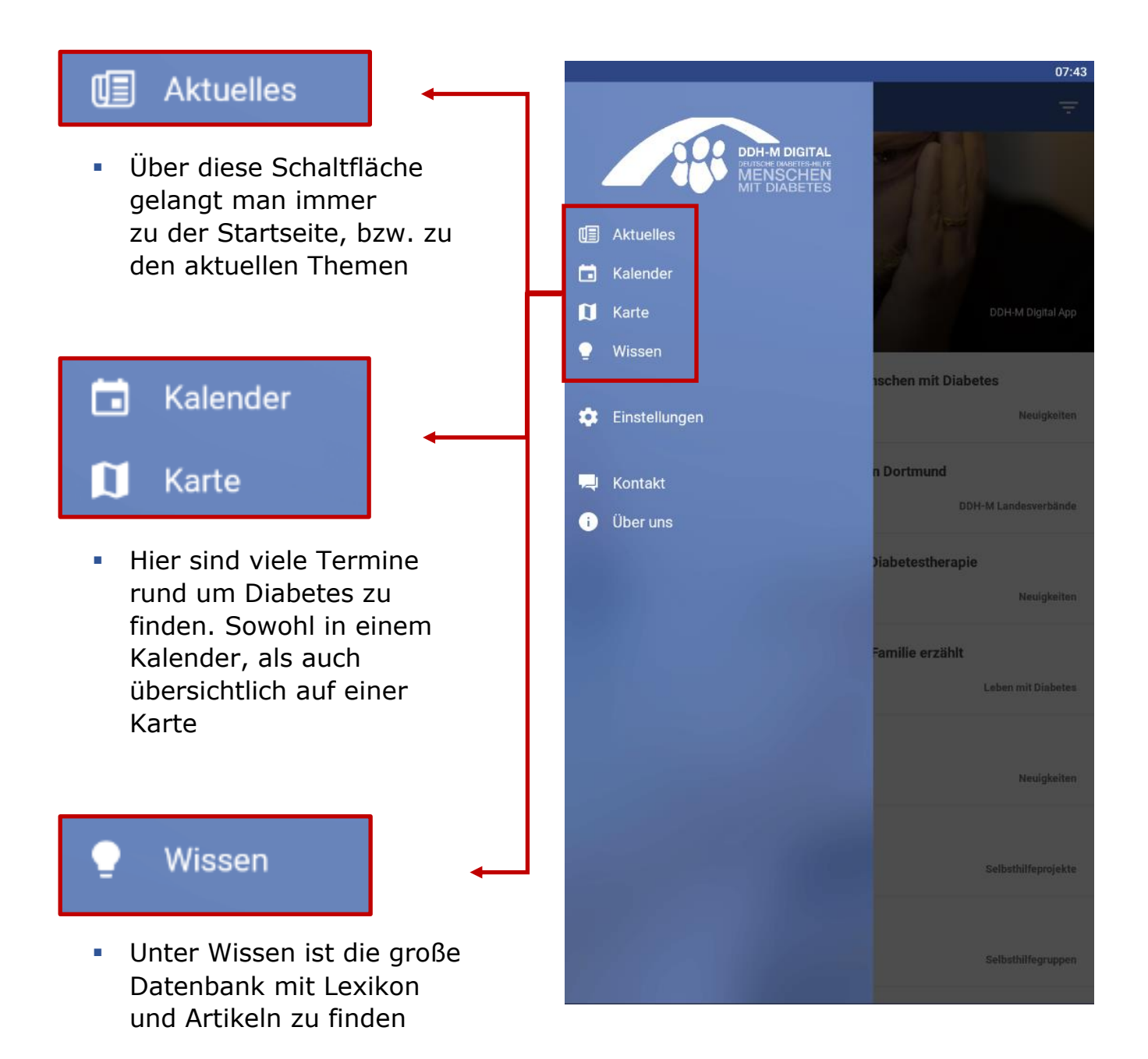

Auf den folgenden Seiten erfahren Sie detailliert was sich hinter den Schaltflächen verbirgt und wie diese zu handhaben sind.

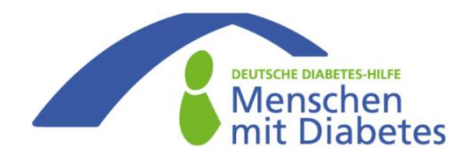

### **3. Karte und Termine**

### **Kalender**

 In dem Kalender sind viele Termine der kommenden Monate zu finden.
Dazu gehörten Info-Veranstaltungen genauso, wie feste Zeitpunkte für Selbsthilfegruppen.

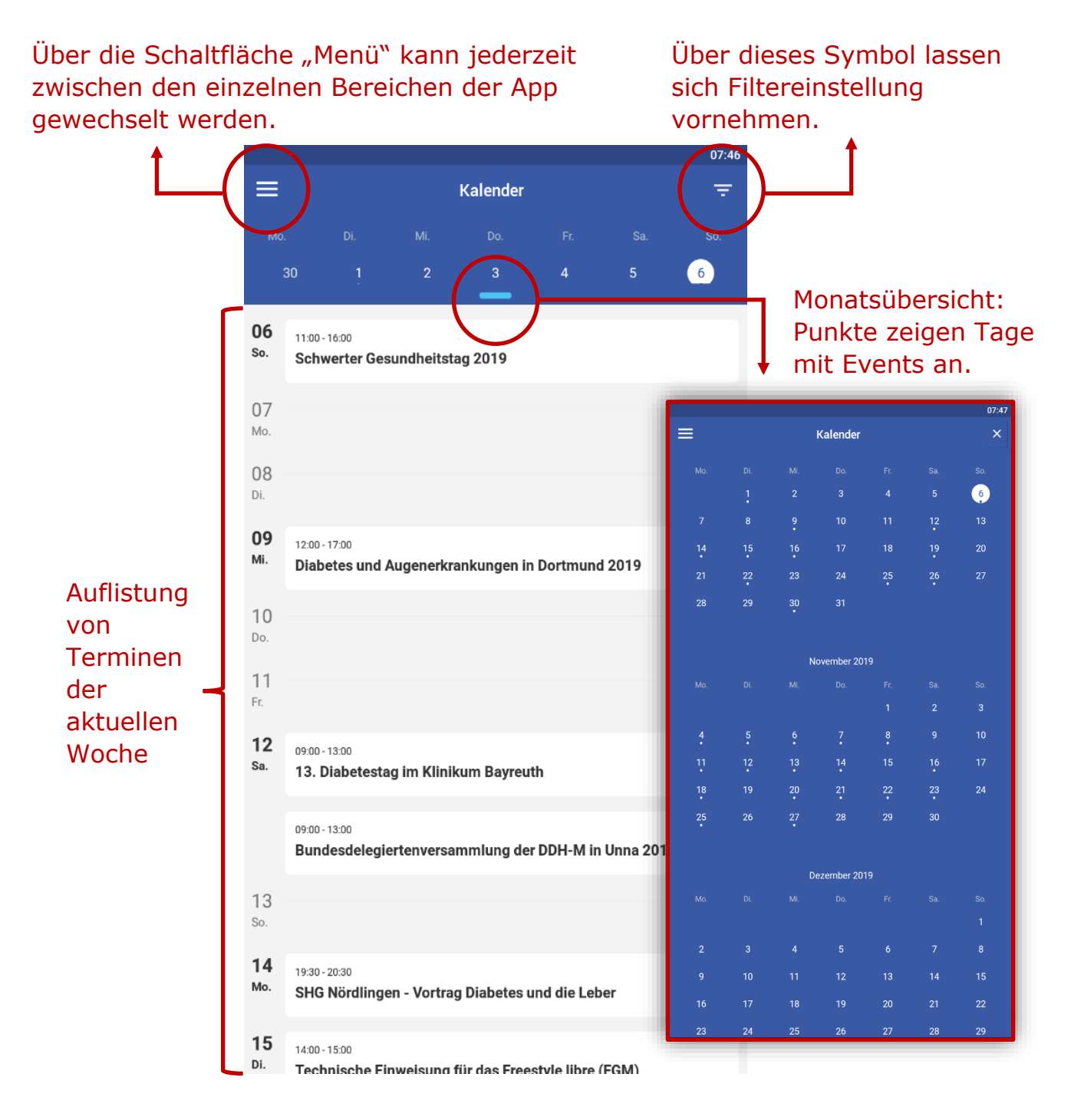

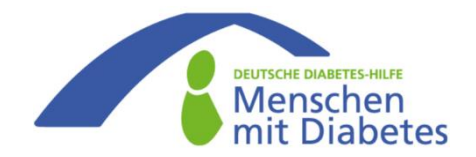

### 3. Karte und Termine

### <u>Karte</u>

Die Karte umfasst genauso alle Termine und Veranstaltungen wie der Kalender. Allerdings lassen sich hier gezielt Events in Ihrer Nähe heraussuchen. Mit einem Finger lässt sich die Ansicht der Karte verschieben, vergrößern oder verkleinern. So können Sie den Anzeigeradius selbst festlegen. Durch das Anklicken einer roten Nadel (Pin) erfahren Sie, welche Veranstaltung dort stattfindet. Ein erneutes Anklicken des erschienenen Banners, öffnet die Übersicht des Termins.

Aller Termine übersichtlich auf einer Karte von Deutschland

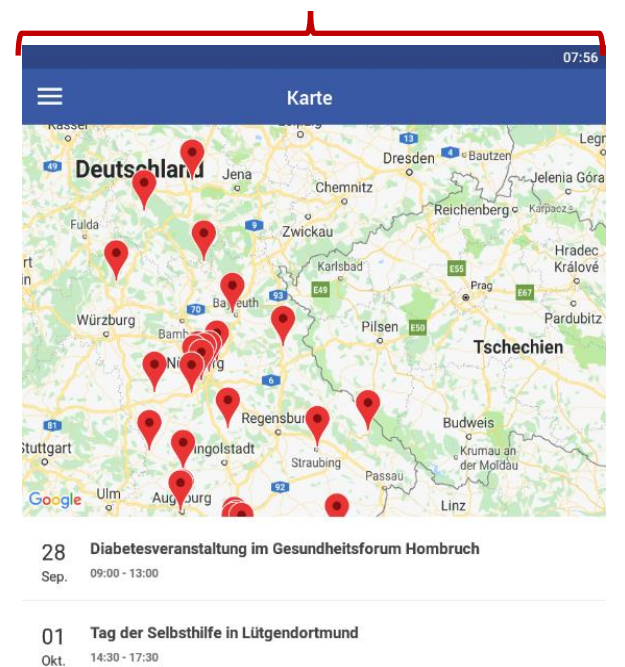

| 06   | Schwerter Gesundheitstag 2019 |
|------|-------------------------------|
| Okt. | 11:00 - 16:00                 |

Durch Anklicken einer Nadel öffnet sich ein Banner mit dem Titel der Veranstaltung. Durch Anklicken dieses Banners, landen Sie auf der Informationsseite dieses Events.

(siehe nächste Seite)

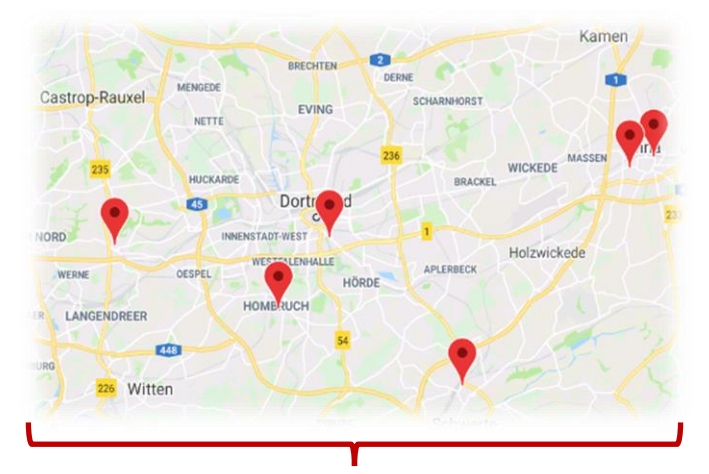

Wenn jemand z.B. in Dortmund wohnt, kann die Karte auf das Wohngebiet vergrößert werden, sodass alle Termine im Umkreis zu sehen sind

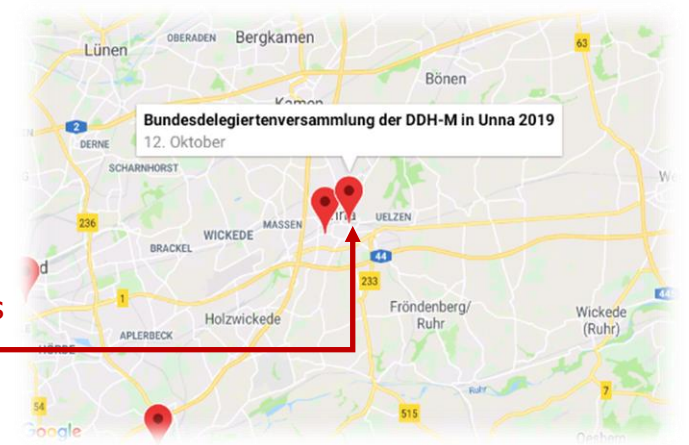

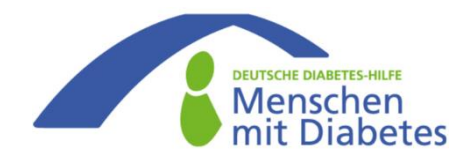

### **3. Karte und Termine**

#### **Informationsseite und Navigation**

 Durch Auswählen in der Terminübersicht oder Anklicken eines Banners in der Karte, öffnet sich die Informationsseite des jeweiligen Events. Hier erfahren Sie u.a. die Adresse oder auch Ansprechpersonen. Bei Bedarf können Sie sich auch durch den Knopf oben rechts von der Karte direkt zu dem Event navigieren lassen.

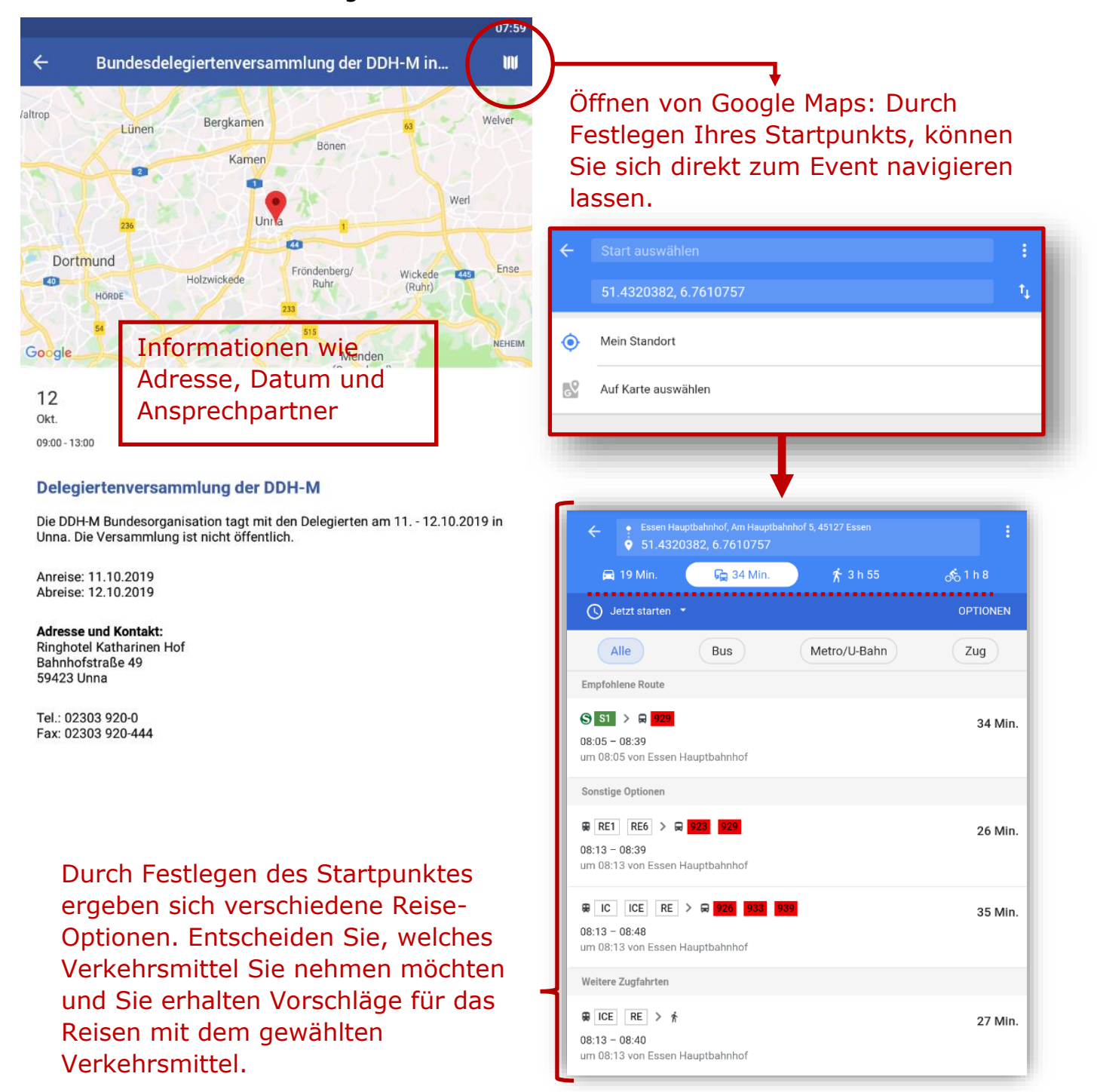

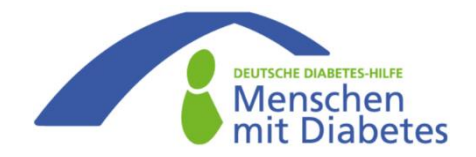

#### 4. Wissensdatenbank

#### Lexikon und Artikel

 In der Wissensdatenbank befinden sich ein Lexikon und Artikel zu verschiedenen Diabetes-Themen. Neben einer Suchfunktion können Sie die einzelnen Kategorien durch Wischen nach links oder rechts auswählen

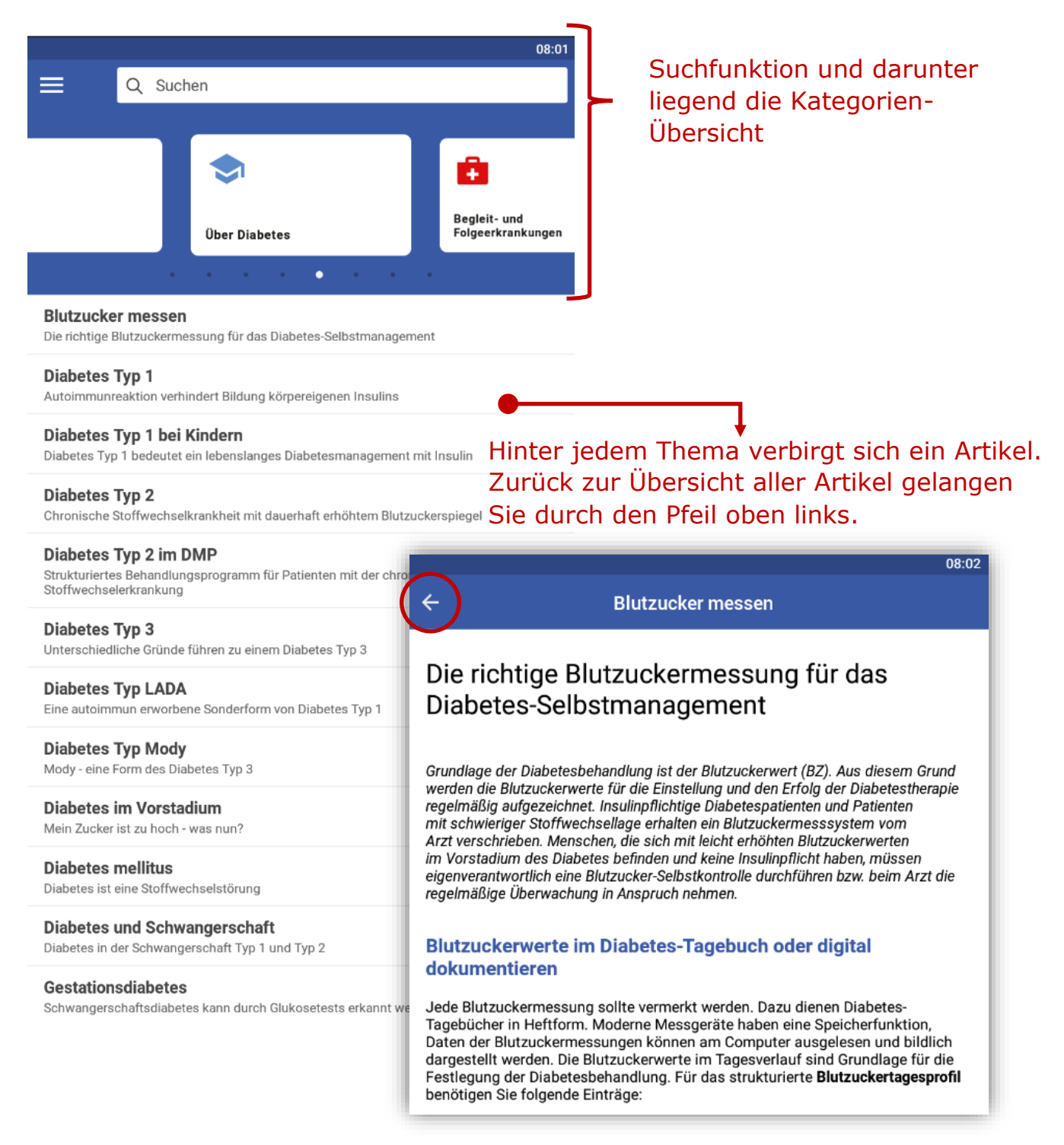

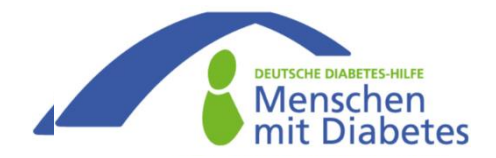

#### 5. Weitere Funktionen

### Einstellungen, Kontakt und "Über uns"

 In dem Navigationsmenü sind neben den Einstellungen und der Kontaktaufnahme auch Informationen "Über uns" zu finden.

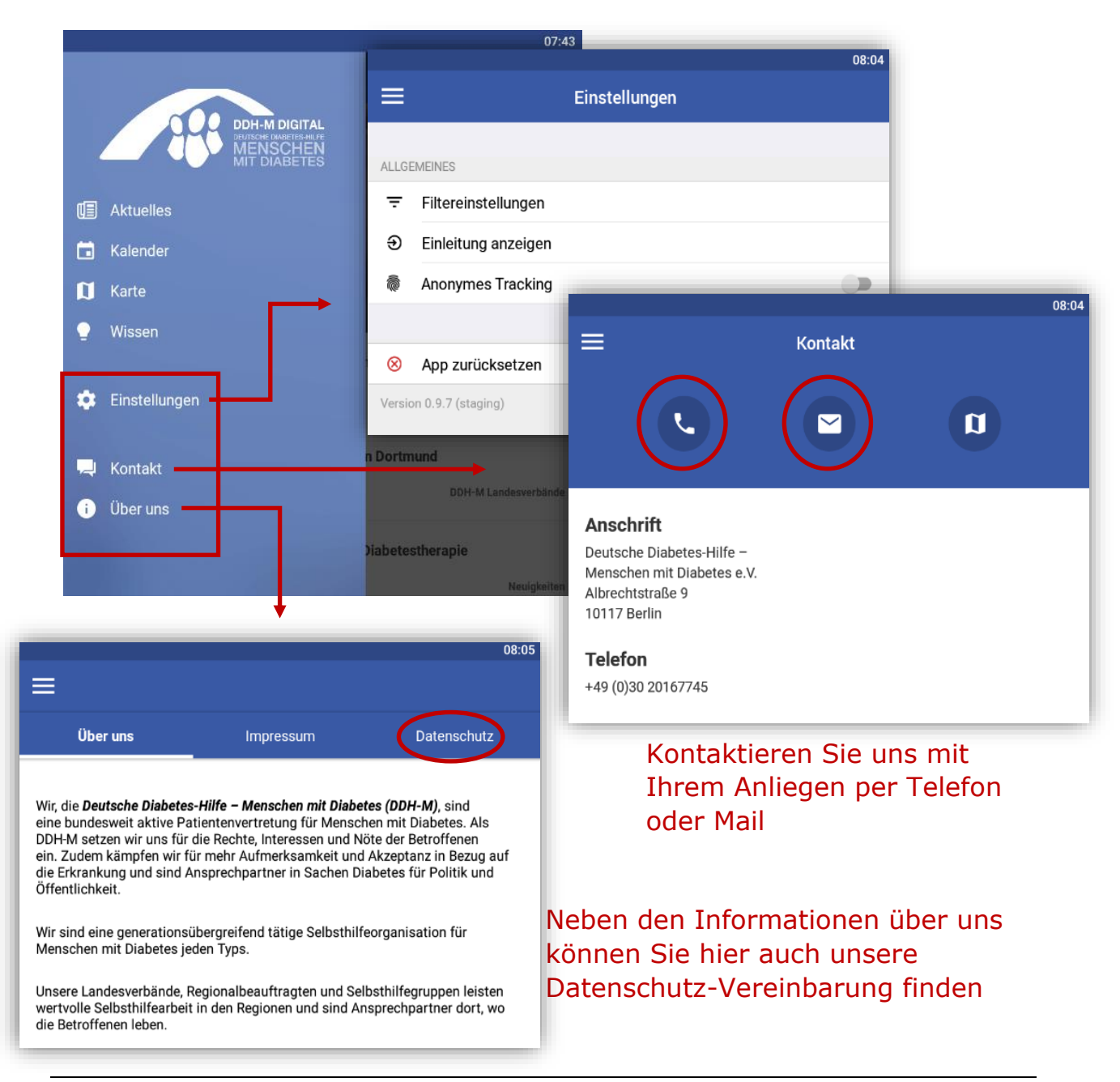

Kontaktieren Sie uns bei Fragen zum Download oder der Bedienung der App. info@ddh-m.de oder Tel.: 030 201 677 45

Nutzen Sie dazu auch die Kontaktaufnahme in der App.